# Change "RS232" Option to "Cloud" On Insite

### Enforcer / PCX - Engineer Menu: Options UP/ Downloading

In the Engineering menu navigate to: -

| OPTIONS UP/ DOWNLOADING                                                                                                    |
|----------------------------------------------------------------------------------------------------|
| Press and change the "Download by" connection path from RS232 to Cloud.                                                                                                    |
| Press and then scroll through the submenu and check or change the following                                                                                                    |
| parameters:-                                                                                                    |
| <ul> <li>"System ID" – Take a note of the system ID. AAAAAAA (Remember we do not use 1 or 0)</li> <li>"Security" set to "Standard".</li> </ul>                                                                                                    |
| <ul> <li>"System Password" – Must be Set to allow Cloud UDL connection via the Insite UDL software. Whatever you input here must be set in the panel account details within Insite UDL software.</li> <li>"Poll server?" should be set to "ves"</li> </ul> |
| <ul> <li>"UDL password" We recommend that this is not set for initial connections.</li> </ul>                                                                                                    |
| • "Site Name" We recommend that this is not set for initial connections. As with UDL password if you do add it then it <b>must</b> set up in the panel account within Insite UDL software.                                                                 |
| "UDL Priority" – Set to low.                                                                                                    |

• Select **I** To Exit Engineer to save the changes

### Insite UDL software.

| CX braits v10.36 A - DCK                | atte Catomen List Ale | THE AND DESIGN IN | on Configuration, Help |                 |                      |              |            |           | - (6) <b> X</b> |
|-----------------------------------------|-----------------------|-------------------|------------------------|-----------------|----------------------|--------------|------------|-----------|-----------------|
| Salad Castorea F5                       |                       | Unackpowledged E  | vents                  |                 |                      |              |            |           |                 |
| 810 1 1 1 1 1 1 1 1 1 1 1 1 1 1 1 1 1 1 | Dote to Parwi         | Custore           | 3rms                   | Ever            | Ares(1)              | 214110310    | Crief (154 | Que no    | 10              |
| and Kneet Sente                         | Deletion Panel        |                   | 1                      |                 |                      |              |            |           |                 |
| houm/Output                             | Downland Passal Logs  | il N              |                        |                 |                      |              |            |           |                 |
| Users                                   | Degration             |                   |                        |                 |                      |              |            |           |                 |
| when Continents                         | Dis Getterer          | 1                 | $\backslash$           |                 |                      |              |            |           |                 |
| UDL//PC (align                          | Weak expert           |                   |                        |                 |                      |              |            |           | 5               |
| Andrea Rear Contra                      | Parant Diel Customer  | Acknowledged Eve  | nts                    |                 |                      |              |            |           |                 |
|                                         | Stenday for Owners    | Outerer           | Trip                   | Rupt            | ANI NO               | Citor Inenal | Distable   | Userna    | irga.           |
|                                         | mang Lip Dall         | 1                 |                        | 10 <sup>1</sup> | 28                   |              |            | 56        | 10              |
|                                         |                       |                   |                        |                 |                      |              |            |           |                 |
| 1 <sup>st</sup>                         | Select C              | ustome            | r                      |                 | 2 <sup>nd</sup> Sele | ct Edit and  | d then opt | ion selec | t UD            |
| aat No Eron                             |                       |                   | 101                    | 12 Icle         | 1                    |              |            |           |                 |
| -                                       |                       | -                 |                        |                 |                      |              |            |           |                 |

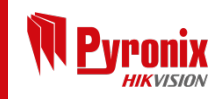

f ≥ (b) Connect with us
 (in \$) on social media

## Change "RS232" Option to "Cloud" On Insite

| UDL/ARC OPTIONS - Enforcer Test(2)                     |          |   |                        |
|--------------------------------------------------------|----------|---|------------------------|
| Digi Modem Options   Program ARCs                      |          |   |                        |
| Digi Modern Options                                    |          |   |                        |
| Display Status/Content                                 |          |   |                        |
| Dial Mode Options Auto Answer                          |          |   |                        |
| Dial in Options Direct Dial Number of Rings to Prime 5 |          |   |                        |
| Redials 3<br>Prinas Before AMC 3                       |          |   |                        |
| Telephone Number Prefix                                |          |   |                        |
| Download By RS-232                                     |          |   |                        |
| Not Aveilable                                          |          |   |                        |
| Not Available                                          |          |   |                        |
|                                                        |          |   |                        |
|                                                        |          |   |                        |
|                                                        |          |   |                        |
|                                                        |          |   |                        |
|                                                        |          |   |                        |
|                                                        |          |   | Change RS-232 to Cloud |
|                                                        |          |   |                        |
|                                                        |          |   |                        |
|                                                        | ОК       |   |                        |
|                                                        |          |   |                        |
| UDL/ARC OPTIONS - Enforcer Test(2)                     |          |   |                        |
| Digi Modern Options Program ARCs                       |          |   |                        |
| - Digi Modem Options                                   |          |   |                        |
| Display Status/Content                                 |          |   |                        |
| APP System ID ALOK372W                                 |          |   |                        |
| System Security Level Standard<br>System Password 1234 |          |   |                        |
| Always Poll Pyronix Cloud Yes                          |          |   |                        |
| She Name                                               |          |   |                        |
| APP System ID ALOK372W                                 |          |   |                        |
|                                                        |          |   |                        |
|                                                        |          |   |                        |
|                                                        |          |   |                        |
|                                                        |          |   |                        |
|                                                        |          |   |                        |
| Scroll down and check or add the relevant info         | rmation. |   |                        |
| Then select <b>OK</b> to save the changes              |          |   |                        |
|                                                        |          |   |                        |
|                                                        |          | J |                        |
|                                                        |          |   |                        |
|                                                        | ОК       |   |                        |
|                                                        |          |   |                        |

#### Select and dial customer

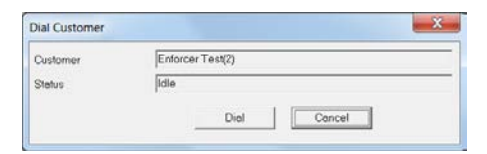

| Dial Custo | mer                                            |
|------------|------------------------------------------------|
| i          | Successfully dialled customer Enforcer Test(2) |
|            | ОК                                             |

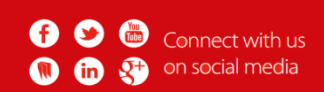

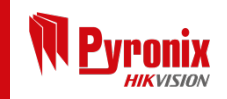